# 授業内容の自動テキスト化の紹介と活用方法について

遠隔授業サポートチーム

# はじめに

非対面式のオンライン授業がはじまり,様々な課題が浮き彫りになってきました。その一つとして,Zoom を用いた同時双方向型授業では教員・学生とも消耗が激しく,集中力を維持することが困難であることが あげられます。これまで各教員の工夫(Zoomの時間を短くする,休憩をとる等)によって,この問題への対策 が図られてきました。本稿では Zoom による授業をサポートする方法として,自動テキスト化による授業内 容の記録および記録したテキストをリアルタイムで学生と共有できる方法を紹介します。授業において音声 情報だけでなく,文字情報を学生に提示することによって学生の負担を減らし,授業内容の理解を促した り過度な集中を和らげたりできることが期待されます。

本稿で紹介する方法を授業に導入することで,教員の発言を自動でテキストに変換することができます。 そのため,この方法では教員の発言を資料として残しておくことができます。教員の発言を資料として残す ことができるため,教員自身が授業内容を振り返ることが容易になり授業の改善に役立てることができま す。また,授業内容のテキストを授業後に学生に共有すれば,学生は授業の内容を文章により振り返ること もできるようになります。さらに,授業内容のテキストは自動で作成されるため,授業中に学生とこれを共有 することで聴覚障害を伴う学生や,日本語を聴取する能力に不安のある学生への情報保障を支えることが できます。なお,ここでは主に同時双方向型授業においてリアルタイムに自動テキスト化を共有する情報保 障を念頭に述べますが,以下の方法はオンデマンド型授業の作成など広範に応用できるでしょう。

## 概要

本稿で紹介する授業内容の自動テキスト化は、大きく分けて 2 点あります。授業中の作業量等の負担が 比較的小さいものを本稿では紹介します。いずれも、簡易的な方法ですので、導入が容易であることがメ リットです。ただし、洗練された方法ではないため、より精度や視認性などを向上させる場合には今後も工 夫や改善を必要とします。本稿で紹介する第 1 の方法は当該学生とクラウド型文書作成アプリケーション を共有する方法です(図 1)。第 2 の方法は自動でテキスト化したものを Zoom 上に映す方法です(図 2)。

- クラウド型文書作成アプリケーションの共有
  - ▶ 当該学生に事前にクラウド型文書作成アプリケーションを共有する
    - ◆ 教員は当該学生にクラウド型文書を共有し,音声入力により教員の発言がリアルタイムで更

新される

- ◆ クラウド型文書を開き, 音声入力をするための機器(スマートフォン等)を授業配信用の機器 (パソコン等)とは別に用意する必要がある
- Zoom 上に自動テキスト化したものを映す
  - > Zoomを使い,受講者全員に自動テキスト化された文書を配信する
    - ◆ クラウド型文書作成アプリケーション等をパソコン上で起動し, Zoom の画面共有によって授業資料と字幕画面を同時に提示する
    - ◆ クラウド型文書ツールの使用だけでなく,自動テキスト化のサイトを活用することもできる
      - ✓ 自動テキスト化のサイト(本稿では自動字幕化ページを紹介)を利用する場合にはパソコン以外に機器を必要としない

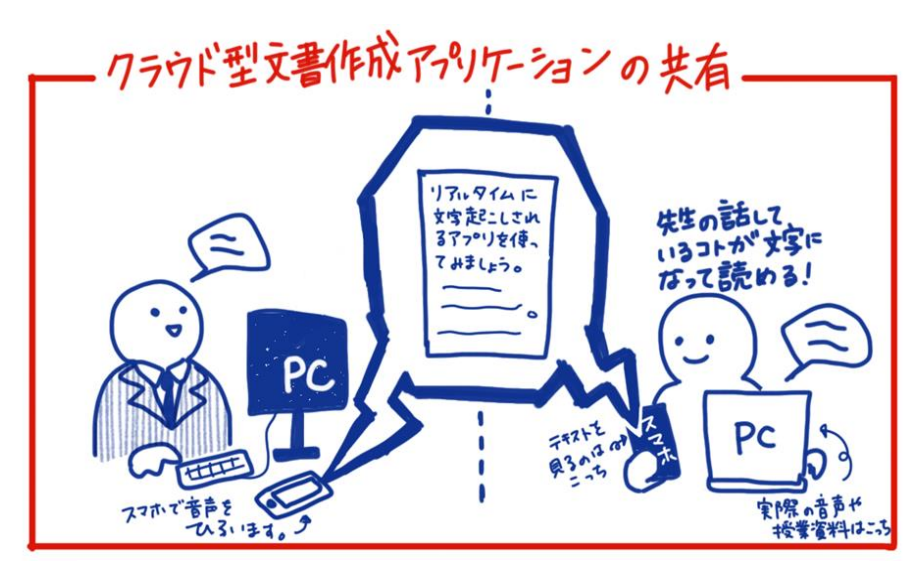

図1 クラウド型文書作成アプリケーションによる共有イメージ

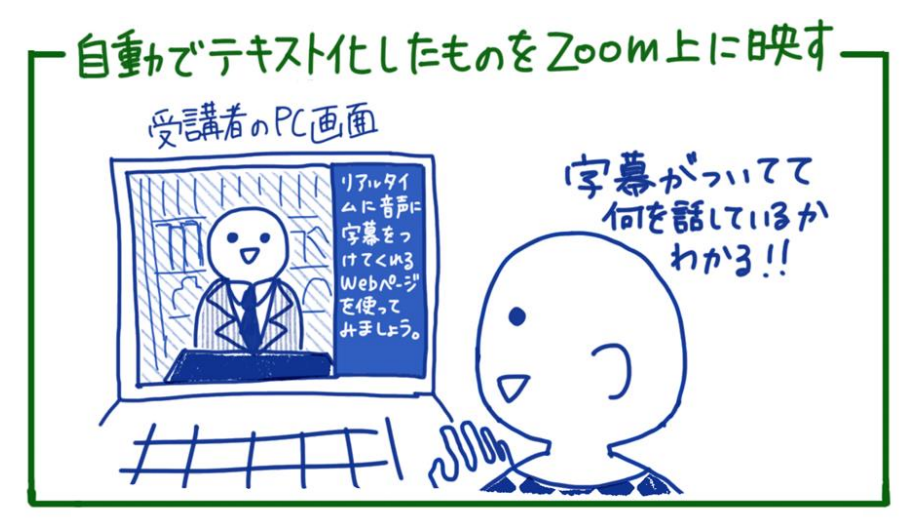

図2 Zoom にテキストを映すイメージ

# クラウド型文書作成アプリケーションを用いた自動テキストの共有

クラウド型文書作成アプリケーションを用いることで,教員の発言を自動でテキストに変換することができ ます。ここでは「Google Document」を紹介し,これを使って授業の自動テキスト化を試みます。また,自動テ キスト化した文書ファイルを任意の学生と共有することで,リアルタイムに音声情報を文字情報に変換しな がら授業をすることができます。

# 準備

- 機材・設備(教員)
  - そ 授業配信用の機器
    - ◆ パソコン等
  - ▶ 自動テキスト化用の機器
    - ◆ パソコン,スマートフォン等
- 機材・設備(学生)
  - 諸義受講用の機器
    - ◆ パソコン等
  - ▶ テキスト確認用の機器
    - ◆ スマートフォン等
- アプリケーション
  - ▶ クラウド型文書作成アプリケーション
    - ♦ Google Document
      - ✓ 教員と当該学生は事前に Google アカウントを取得しておくこと
      - ✓ 自動テキスト化・テキスト確認用の機器(スマートフォン等)から接続できるようにしておく

## 手順

事前に自動テキスト化を行う機器での音声入力を許可しておきます。各自のパソコン・タブレット・スマー トフォンの設定方法に従ってください。本稿ではパソコンを用いる場合とスマートフォンを用いる場合につ いて以下に自動テキスト化の手順をそれぞれ記述します。

## 授業前の準備(パソコンによる音声入力)

まず,授業前に以下の作業を行います。授業を配信するパソコンとは別のパソコンで自動テキスト化を行います。なぜなら,自動テキスト化を行っている間,Google Document がアクティブになっている必要があるからです。自動テキスト化をパソコンで行っている間,自動テキスト以外の作業は行えません。何らかの作

業(Zoomの操作, PowerPointでのスライドショー等)を行うと自動テキスト化は解除されます。

Google Document の準備をするために, Google Chrome から google にアクセスし,ドキュメントを開いて ください(図 3)。右下の+マークから新規ドキュメントを作成できます。次に,上部の「ツール」から「音声入 力」をクリックします。Google Document からマイク等へのアクセス許可を求められた場合はこれを許可して ください。「音声入力」をクリックすると、「マイク」のアイコンが表示されます(図 4)。このマイクのアイコンをク リックすると音声入力が開始されます。授業での音声入力を実施する前に、マイクを押して自動テキスト化 が開始されるかどうかテストしておくことをお勧めします。

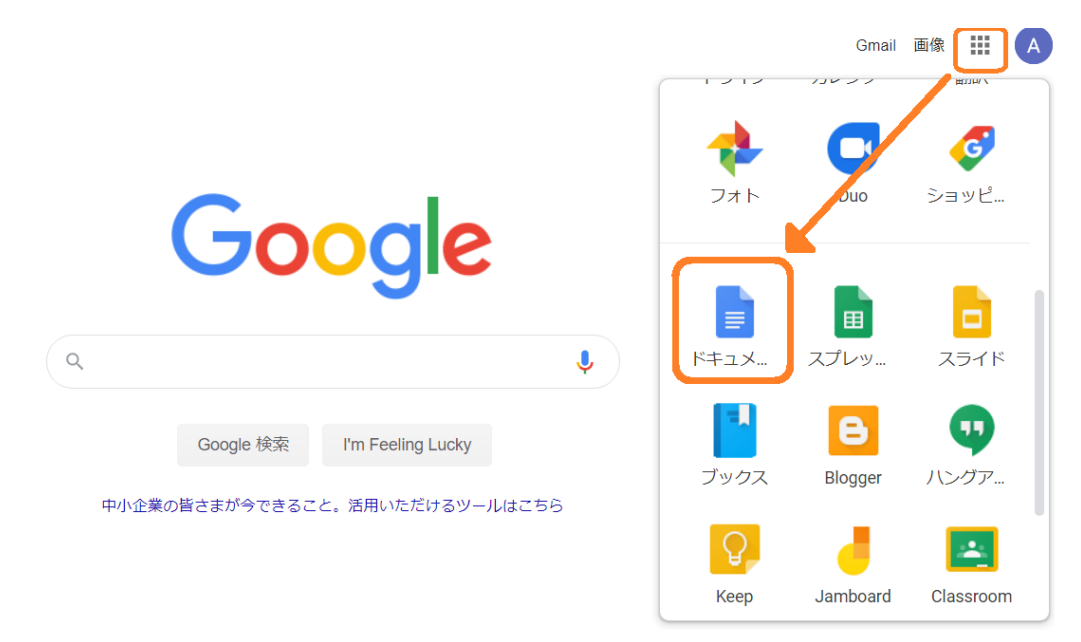

図 3 Google Document を開く

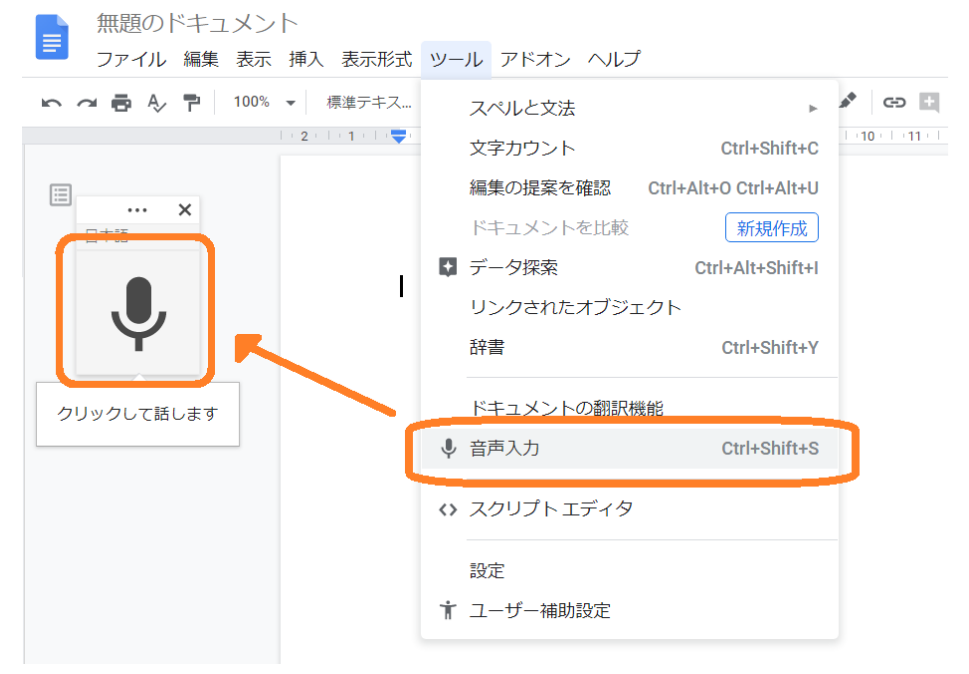

図4 Googleの音声入力を始める

次に,Google Document の共有 URL を発行しておきます。右上の「共有」をクリックするとドキュメントの 名前を付けることを求められます。「<授業名>\_自動テキスト」等の分かりやすい名称を付けて Google ドラ イブに保存してください。ドキュメントの初期設定では「無題のドキュメント」となっており,何の授業の自動 テキストなのかわかりづらくなっています。「リンクを取得」をクリックすると「制限付き」または「リンクを知っ ている全員」を選ぶことができます(図 5)。ここでは「リンクを知っている全員」を選びます。その後,この欄 の右側から「閲覧者」・「閲覧者(コメント可)」・「編集者」を選ぶことができます。ここでは「閲覧者」を選びま す。「閲覧者」を選ぶことで、学生は共有されたドキュメントを編集できなくなります。ここまで選択したら「リ ンクをコピー」をクリックして共有 URL をコピーします(図 6)。コピーされた共有 URL を Moodle やメール等 で学生に共有してください。

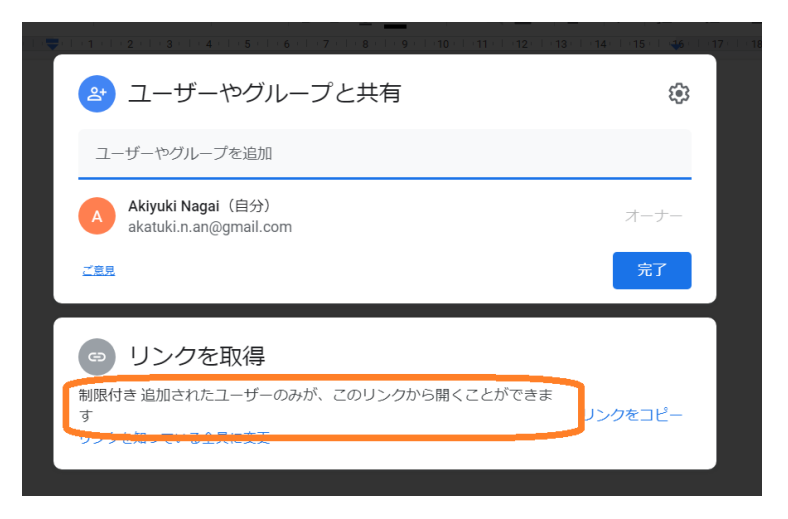

図 5 共有 URL の発行

| <ul> <li>ユーザーやグループと共有</li> <li>まだ誰も追加されていません</li> </ul>                                                |                 |
|----------------------------------------------------------------------------------------------------|-----------------|
| <ul> <li>リンクを取得</li> <li>bttps://doos.gsegle.com/dooument/d/1050/0/75ise15t00000/0001iisi.n</li> </ul> | پې<br>د. مغر ۲۲ |
| nttps://docs.google.com/document/d/ICERKVZajsciEtUQRPuilLISI_n                                         | □ 2010を10-      |
| 全員が閲覧 Cさま 3<br>制限 付き<br>ご意見                                                                            | 完了              |
|                                                                                                    |                 |

図6 利用の制限と共有 URL のコピー

授業時には教員は Google ドライブから自動テキスト化の文書ファイルを開き,学生は共有 URL から文書ファイルを開くことで,同時に同じ文書ファイルを閲覧できます。教員が文書ファイルを編集すると,共有 相手である学生はその変更を確認することができます。

### 授業時の操作(パソコンによる音声入力)

授業開始時に以下の操作を行います。授業を始める準備を配信するパソコンで整えた後,自動テキスト 化用のパソコンで Google ドライブに保存した「<授業名>\_自動テキスト」のファイルを開きます。上記の手順 と同様に「ツール」の「音声入力」をクリックします。授業の開始と同時にマイクのアイコンをクリックして音声 入力を開始してください。パソコンを音声入力ができる場所に置き,通常通り授業を行います。音声入力が 成功している場合,自動テキスト化用パソコンの Google Document に教員の発言が自動でテキスト化され ます。自動で作成されたテキストはリアルタイムで学生も閲覧できます。

授業が終了したら、「<授業名>\_自動テキスト」を保存します。保存しておくことで、自動テキスト化に失敗 した部分の編集を教員ができる他、学生が聞き逃した(見逃した)部分を確認することができます。次の週に は同じファイルに追加していくこともできますし、新しい文書ファイルを作成し、学生と共有することもできま す。新しい文書ファイルで共有する場合には前述の手順により新規ドキュメントを作成してください。

以上でパソコンによる授業の自動テキスト化を行うことができます。

#### 授業前の準備(スマートフォンによる音声入力)

次に、スマートフォンを使って自動テキスト化を行う方法を述べます。スマートフォンでもパソコンと同様 に授業前に以下の作業を行います。スマートフォンで Google Document に接続します(Google Chrome, ア プリ版のいずれでも構いません)。Google Document で新しい文書の作成を始めます(図 7)。上部のメニュ ー(スマートフォンの場合は「…」に格納されている)から「共有とエクスポート」を選び「共有」をクリックして ください。「共有なし」と表示されているので、この部分をクリックし「リンク」の「追加されたユーザーのみが、 このリンクから開くことができます」を「閲覧者」に変更してください。その後「リンクをコピー」をクリックして 共有 URL をコピーしてください。この共有 URL は Moodle やメール等で学生に知らせておいてください。

パソコンで自動テキスト化を行う際と同様に,このドキュメントは「<授業名>\_自動テキスト」等の分かりや すい名称を付けて Google ドライブに保存してください。名前の変更の仕方を図 8 に例示しました。なお,こ こまでの操作はパソコンからも行えます。パソコンで作成した Google Document をスマートフォンで開くこと もできます。

Google Document の利用は Android, iOS いずれのスマートフォンでもできますが, iPhone を利用する場合には, Google Document のアプリケーションから利用する必要があります。

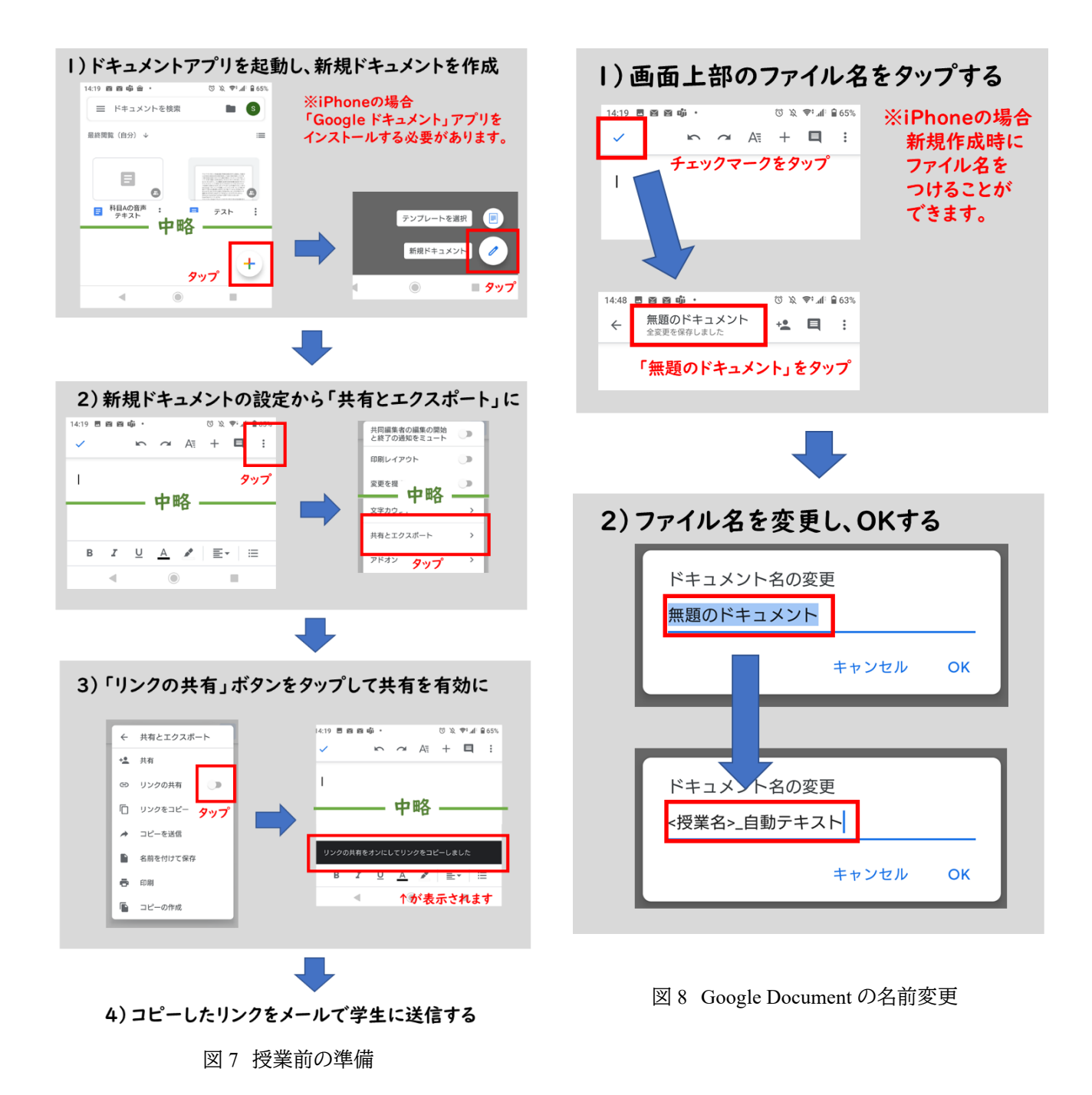

# 授業時の操作(スマートフォンによる音声入力)

授業開始時に以下の操作を行います。授業を始める準備を整えた後,スマートフォンで Google ドライブ に保存した「<授業名>\_自動テキスト」のファイルを開きます。授業の開始と同時にスマートフォンの音声入 力を開始ししてください(図9)。iPhone の場合は図 10 に示した手順で音声入力を開始できます。スマートフ ォンを音声入力ができる場所に置き,通常通り授業を行います。音声入力が成功している場合,スマートフ オン上の Google Document に教員の発言が自動でテキスト化されます。自動で作成されたテキストはリア ルタイムで学生も閲覧できます。

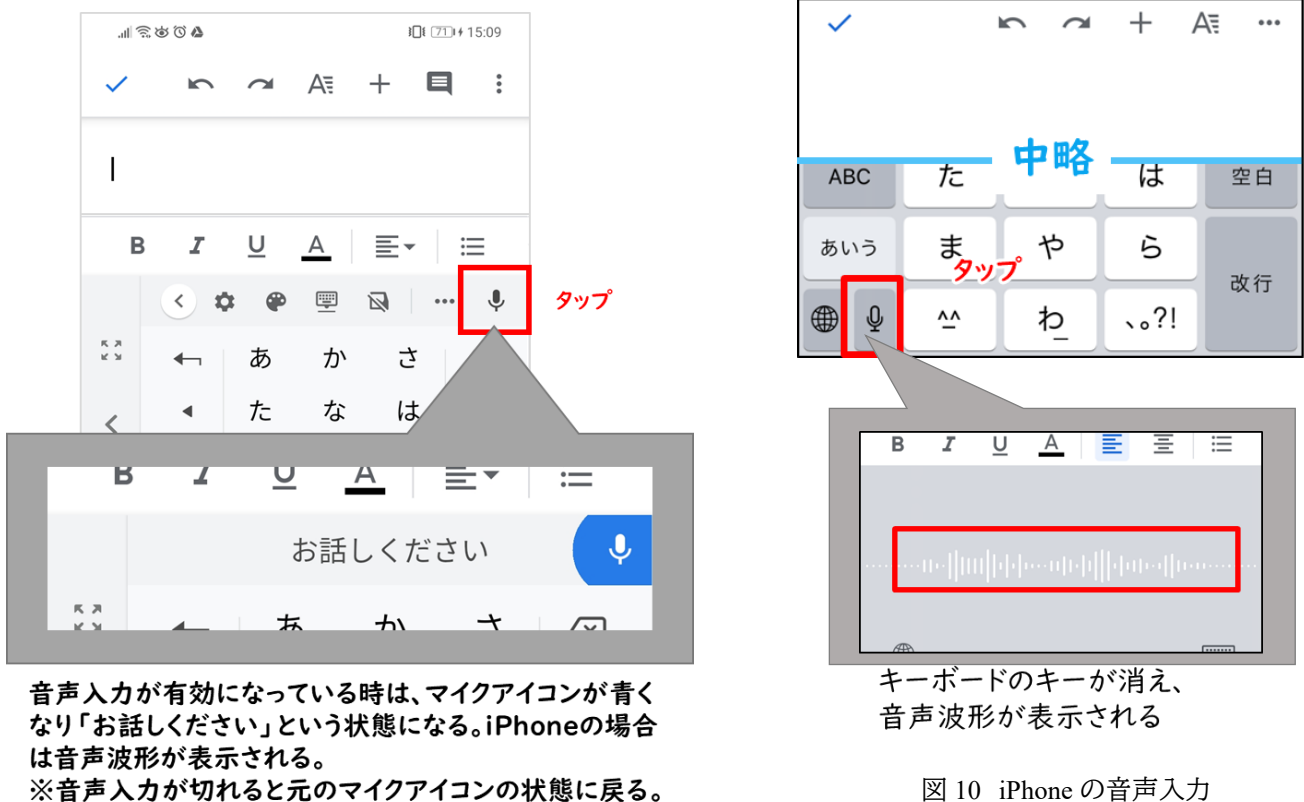

図 10 iPhone の音声入力

マイクアイコンが出ない場合は、スマートフォン本体の設定で音声入力機能がオフになっていたりマイク の使用が許可されていなかったりする可能性があります。スマートフォンの本体設定を再確認してください。

授業が終了したら,パソコンによる自動テキスト化と同様に「<授業名> 自動テキスト」を保存します。保 存しておくことで、自動テキスト化に失敗した部分の編集を教員ができる他、学生が聞き逃した(見逃した) 部分を確認することができます。次の週には新しい文書ファイルを作成し、学生と共有することもできます し,同じファイルに追加していくこともできます。

注意点

この方法を用いる際の注意点について以下に述べます。

- 音声入力が途切れないようにすること
  - 特にスマートフォンの音声入力は入力が一定時間ないと自動で止まる  $\triangleright$ 
    - ◆ こまめにスマートフォンの音声入力が止まっていないか確認する
    - ◆ 特に,発言のない時間が長くなった際には,音声入力がされているか確認する
    - ◆ スマートフォンの電池残量に気をつけること
  - ▶ 音声入力が途切れた場合には、パソコン・スマートフォンの音声入力を再度開始すること

図9 スマートフォンの音声入力

- 自動テキスト化の共有には少し時間がかかる
  - ▶ 自動テキスト化の際には、音声をテキスト化する際に時間を要し、またそのテキストを教員─学生間で共有する際に時間を要する
    - ◆ 授業で話している話題から,自動テキスト化された情報は少し遅れる
      - ✓ 授業の話題やスライドの展開には十分な時間的余裕を持たせる
      - ✓ 可能な限り発話の速度を落とす
- 音声入力の精度を過信しないこと
  - ▶ 現状では自動テキスト化の精度は完璧ではない
    - ◆ 音声入力の精度を上げるためにも,可能な限り発話の速度を落とし抑揚をつけて明瞭に発 言すると良い
      - ✓ これにより,自動テキスト化を必要としない学生も受講しやすくなる
    - ◆ 授業内で余裕があれば, 音声入力のされた情報を編集し, 誤った入力情報を修正することが 望ましい
      - ✓ 授業中に休憩時間を設けている場合など,無理のない範囲で修正する

# Zoom 上に自動テキスト化したものを映して共有

前述したクラウド型文書作成アプリケーション(Google Document)を学生と共有するのではなく,授業を配 信するパソコン上で開くことで全受講者に字幕として共有することができます。この方法では個別の学生に 共有 URL を連絡しておく必要はありません。従って,学生が行う操作や設定などはありません。また,本稿 では,クラウド型文書作成アプリケーションを使わないで字幕をつけることができるウェブページ(鈴木, 2020)を用いる簡便な手法も紹介します。

#### 準備

- 機材・設備(教員)
  - ・ 授業配信用の機器
    - ◆ パソコン等
  - ▶ 自動テキスト化用の機器(クラウド型文書作成アプリケーションを用いる場合のみ)
    - ◆ スマートフォン等

- アプリケーション
  - ▶ クラウド型文書作成アプリケーション(クラウド型文書作成アプリケーションを用いる場合のみ)
    - ♦ Google Document
      - ✓ 教員と当該学生は事前に Google アカウントを取得しておくこと
      - ✓ 自動テキスト化用の機器(スマートフォン等)から接続できるようにしておくこと
  - ➢ Google Chrome (クラウド型文書作成アプリケーションを使わない場合のみ)
    - ◇ Google Chrome で Web カメラの映像に自動字幕を重ねる Web ページにアクセスする
      - ✓ <u>https://1heisuzuki.github.io/speech-to-text-webcam-overlay/</u>
    - ◆ 鈴木一平氏(筑波大学大学院 図書館情報メディア研究科)によって作成された音声・画像認 識および字幕合成サービス
      - ✓ Google Chrome で上記 URL に接続することで自動テキスト化が開始される(Google Chrome のみ対応)

クラウド型文書作成アプリケーションを用いて Zoom 上に字幕を映す手順

事前にクラウド型文書ファイルの共有と同様に,自動テキスト化を行う機器での音声入力を許可しておき ます。各自のスマートフォンやタブレットでの設定方法に従ってください。以下ではスマートフォンを用いた 場合について記述します。

#### 授業前の準備

まず、クラウド型文書ファイルの共有と同様に、自動テキスト化を行うドキュメントを Google ドライブに保存してください。ただし、先ほどと異なりこの Google Document のリンクを学生と共有する必要はありません。ご自身の自動テキスト化を行う機器(パソコン・スマートフォン)と授業配信用の機器(パソコン)の両方で開くことができるようにしておいてください。

授業時には Google ドライブに保存しておいたクラウド型文書ファイルを,自動テキスト化用のスマートフォンとパソコンの両方で教員が開きます。音声入力はスマートフォン等によって行い,Zoom への出力はパ ソコンを通して行います。

#### 授業時の操作

授業開始時に以下の操作を行います。特にここでは、多くの授業がそうであるように、授業資料を共有し ながら字幕をつける方法について述べます。

まず,授業で Zoom の「画面共有」機能により学生に見せる資料をパソコン上で開きます。次に,Google ドライブに保存した「<授業名>\_自動テキスト」のファイルをパソコン上で開きます。それぞれのファイルを縦 方向で最大化([Windows]キー+[Shift]キー+「↑」等)し,各ウィンドウを並べます。この時,メインとなる資料 は大きな幅をとり, Google Document を開いているブラウザはなるべく小さな幅に狭めて表示するとメイン の資料を見やすくなります(図 12)。

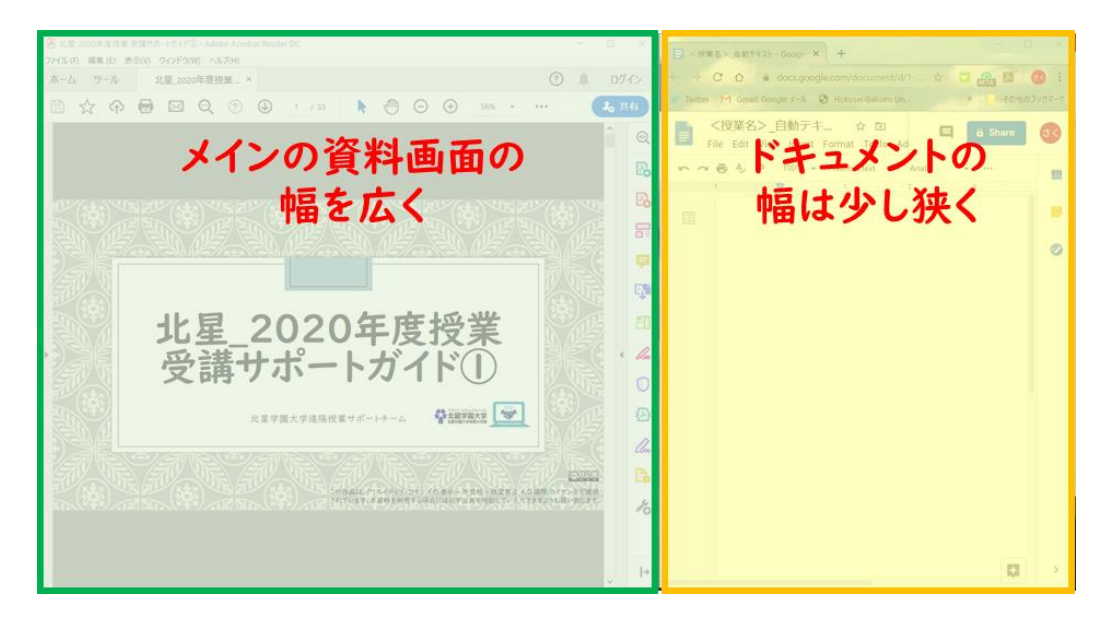

図 12 幅を調整して見やすくする

この後, Zoom を開き, 「画面共有」を行います。「画面共有」はデスクトップ画面の共有を行うために左上 に表示される「画面」を選択してください。これにより,メインの資料と自動テキスト化を行うための Google Document が Zoom を通して共有される状態になります。

メインの資料が PowerPoint である場合,「スライドショー」のタブから「スライドショーの設定」を開き,「種類」から「出席者として表示する(ウィンドウ表示)」を選んでください(図 13)。これにより,全画面でないスラ イドショーに設定できます。また,Google Document のルーラーを用いてテキストが表示される幅を狭めるこ とで,Google Document を表示しているブラウザを狭い幅に設定しても,字幕を切らずに表示できます。文 字の大きさ,1 行に表示される文字数,余白を調整することでより見やすい字幕用の Google Document を 作ることができます。各自の環境に適した設定を模索してください。

以上の準備を整えた後,スマートフォンで Google ドライブに保存した「<授業名>\_自動テキスト」のファイ ルを開きます。授業開始と同時にスマートフォンの音声入力を開始してください。スマートフォンを音声入 力ができる場所に置き,通常通り授業を行います。音声入力が成功している場合,スマートフォンとパソコ ン上の Google Document に教員の発言が自動でテキスト化されます。自動で作成されたテキストは Zoom で共有されることで学生は授業を受けながら字幕も同時に閲覧できます。

授業が終了したら,「<授業名>\_自動テキスト」を保存します。保存しておくことで,自動テキスト化に失敗 した部分の編集を教員ができ,欠席学生への情報保障の際に活用することもできます。 この方法を用いる際の主な注意点は前述の自動テキストの共有方法と同様です。ただし、この方法をとる 場合にはパソコン上で開いた Google Document を適宜スクロールすることが必要です。スマートフォンによ る音声入力はパソコン上の Google Document に反映されますが、それに従って画面がスクロールされるわ けではありません。そのため、こまめにパソコン上の Google Document を操作し、テキストが映るようにスク ロールする必要があります(図 14)。

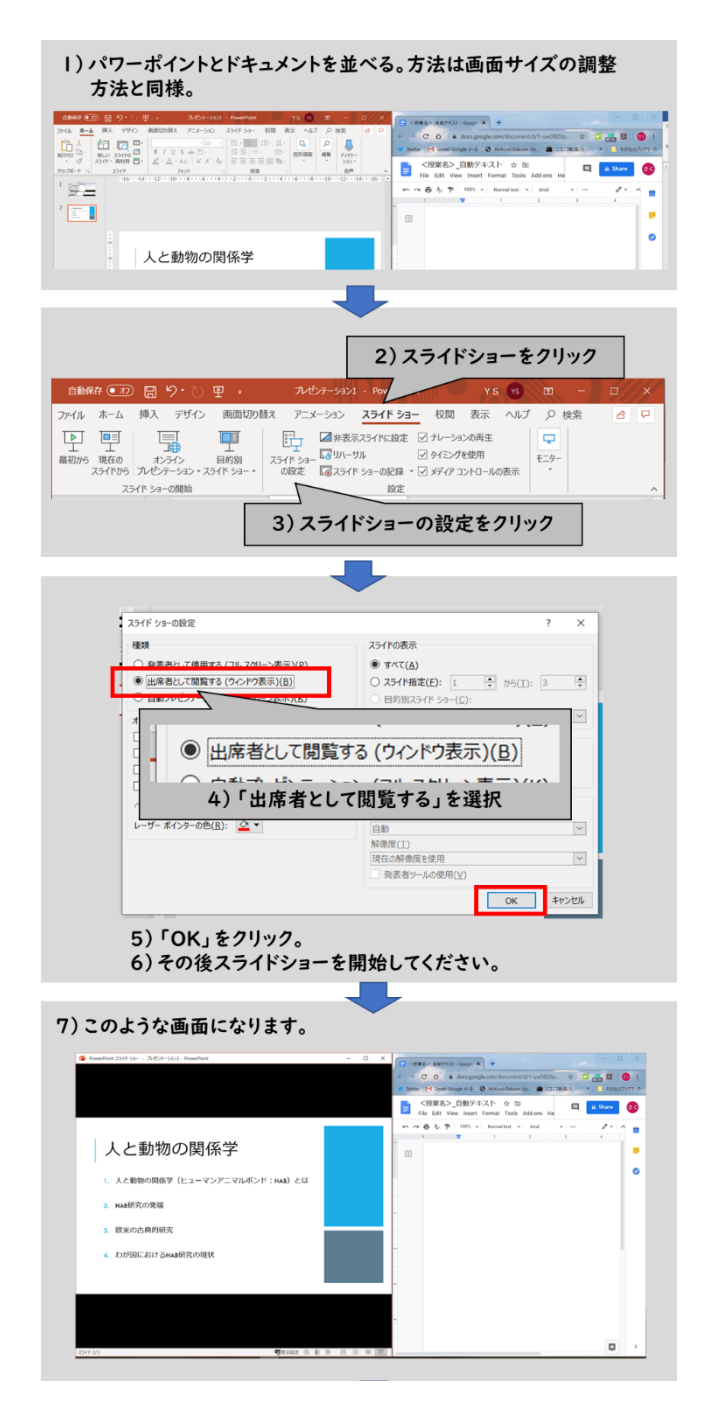

図 13 スライドショーの設定

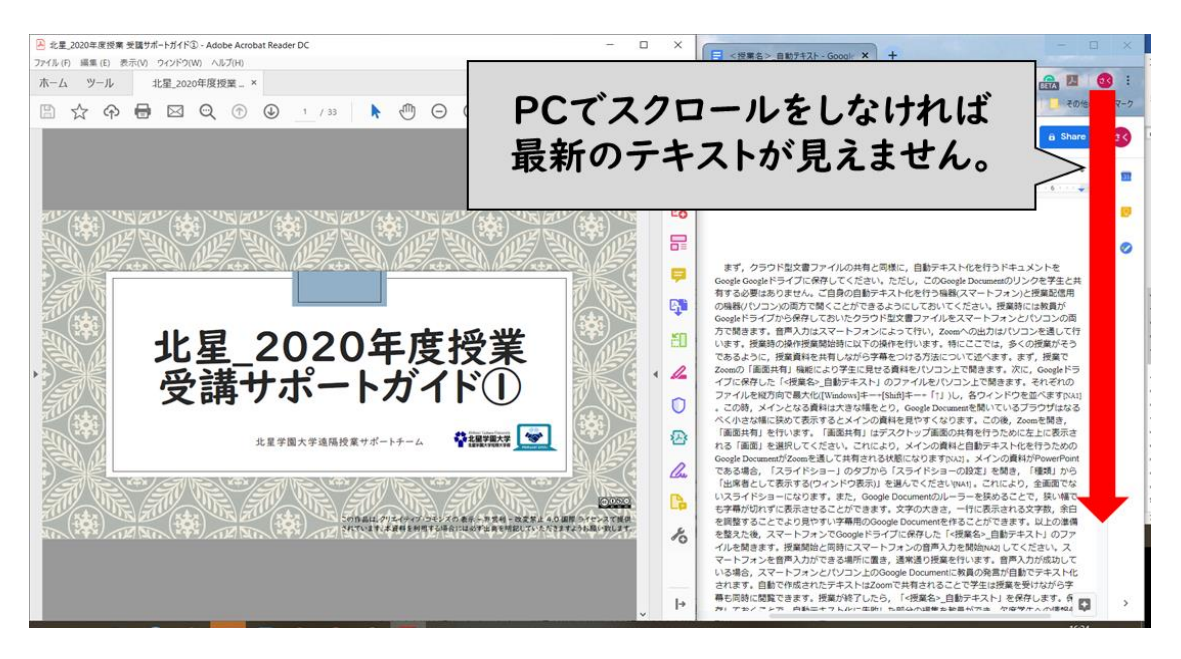

図 14 スクロールが必要

クラウド型文書作成アプリケーションを用いずに Zoom 上に字幕を映す手順

事前に授業配信用の機器(パソコン)に Google Chrome をインストールしてください。その後, Web カメラの 映像に自動字幕を重ねるためのページ (<u>https://lheisuzuki.github.io/speech-to-text-webcam-overlay/</u>)にアク セスし, Google Chrome にマイクとカメラの利用許可を与えてください。画面上にパソコンのカメラの映像と 字幕が映っていれば,準備完了です。マイクに向かって発言をすれば,画面上に字幕として表示されます (図 15)。

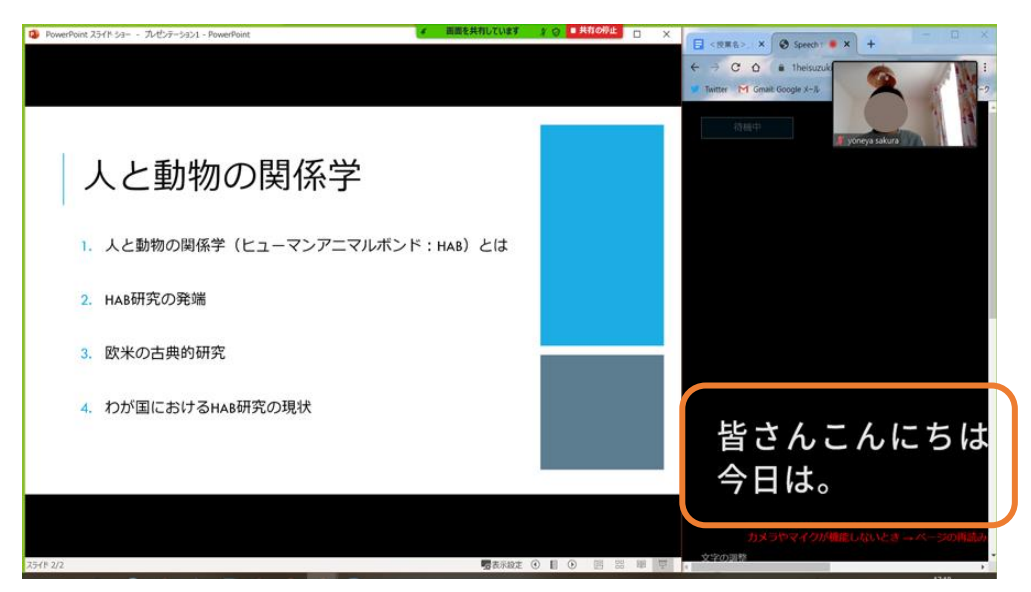

図 15 自動字幕化の利用イメージ

## 授業時の操作

授業開始時に以下の操作を行います。ここまでと同様に,授業資料を共有しながら字幕をつける方法に ついて述べます。

まず,上記のように自動字幕化ページにアクセスしてください。その後,クラウド型文書作成アプリケーションを用いた時と同様に授業で用いる資料と Google Chrome を縦方向に最大化して並べてください。この時,メインとなる資料は大きな幅をとり,Google Chrome はなるべく小さな幅に狭めて表示するとメインの資料を見やすくなります。自動字幕化ページでは字幕の表示位置を画面の右側や左側に変更できるため,ブラウザが狭くなっても字幕を表示させることができます。字幕の表示位置の他,文字の大きさや文字間隔などを教員側で任意に調整できます(図 16)。お好みで組み合わせてください。特にカメラは非表示にすること

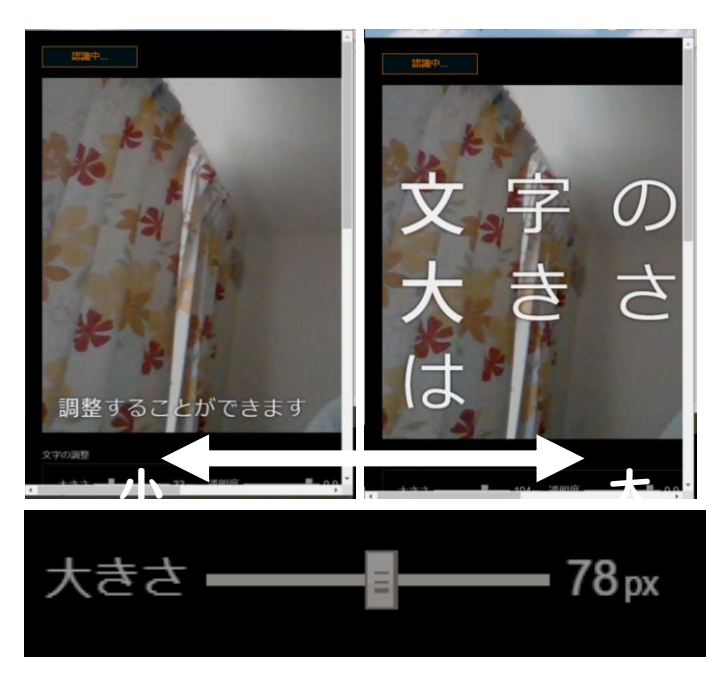

図 16 字幕の調整例

この後, Zoom を開き,「画面共有」を行います。「画面共有」はデスクトップ画面の共有を行うために左上 に表示される「画面」を選択してください。これにより,メインの資料と自動字幕化ページを表示させる Google Chrome が Zoom を通して共有される状態になります。

自動テキスト化の結果は自動字幕化ページ画面下部の「認識結果のログ」に表示されています。これをコ ピーするか、「ログをダウンロード」のボタンをクリックすることで自動テキスト化の結果を保存することもで きます(図 17)。

| 大きさ ——                                                                                                    | —— 68 px 透明度 ————                                                                                                    | - 0.9 位置 ◎ 全体 ● 左 ● 右 ● 上 ● 下                                                                                                    |
|----------------------------------------------------------------------------------------------------|----------------------------------------------------------------------------------------------------|----------------------------------------------------------------------------------------------------|
| 影 —                                                                                                    | — 5px フチ -                                                                                                    | - 0.3 <sub>px</sub> 行間                                                                                                    |
| 文字色                                                                                                    | 影色 フチ色                                                                                                    | フォント Noto Sans JP ・                                                                                                    |
| 文字背景の塗り調整                                                                                                    |                                                                                                    | 単色背景の調整                                                                                                    |
| 濃さ <b>——日</b>                                                                                                    | 0.3 色                                                                                                    | 单色育聚表示/非表示 背景色                                                                                                    |
|                                                                                                    | カメラ 表示/非表示                                                                                                    | 示 全画面化ボタン表示/非表示                                                                                                    |
|                                                                                                    | 音声認識: Japanese                                                                                                    | <ul> <li>→ 協駅: G 言語を選択 ▼</li> </ul>                                                                                                    |
|                                                                                                    |                                                                                                    |                                                                                                    |
| 認識結果のログ 🗸                                                                                                    | ログがページ下                                                                                                    | 部のこの部分に表示されます。                                                                                                    |
| 認識結果のログ<br><sup>177世は単小院学」ものイ</sup><br><sup>188</sup> 職中にEnterキーを押す                                                                                                    | ログがページ下れ                                                                                                    | 部のこの部分に表示されます。<br>**・日本語の場合は文末に5月20月5日にます。                                                                                                    |
| 認識結果のログ<br>・<br>が<br>きまましい<br>はましい<br>はました<br>で<br>た<br>市<br>で<br>た<br>に<br>た<br>に<br>た<br>ー<br>を<br>行<br>っ<br>で<br>た<br>に<br>ち<br>っ<br>く<br>た<br>小<br>の<br>に<br>ち<br>っ<br>く<br>っ<br>の<br>た<br>い<br>い<br>や<br>た<br>い<br>っ<br>た<br>っ<br>の<br>っ<br>の<br>た<br>い<br>い<br>た<br>た<br>っ<br>っ<br>た<br>行<br>っ<br>う<br>た<br>行<br>っ<br>う<br>た<br>行<br>っ<br>う<br>た<br>行<br>っ<br>う<br>た<br>げ<br>っ<br>う<br>た<br>形<br>っ<br>う<br>た<br>い<br>い<br>や<br>た<br>う<br>た<br>の<br>よ<br>う<br>に<br>We<br>う<br>う<br>に<br>N<br>い<br>っ<br>う<br>に<br>We<br>う<br>う<br>に<br>N<br>い<br>っ<br>う<br>に<br>We<br>う<br>う<br>に<br>い<br>い<br>っ<br>い<br>っ<br>た<br>っ<br>ち<br>っ<br>た<br>い<br>い<br>っ<br>っ<br>う<br>に<br>い<br>い<br>っ<br>い<br>っ<br>い<br>っ<br>っ<br>う<br>に<br>い<br>い<br>っ<br>つ<br>っ<br>う<br>に<br>い<br>っ<br>っ<br>っ<br>っ<br>い<br>っ<br>い<br>っ<br>っ<br>っ<br>っ<br>っ<br>っ<br>こ<br>っ<br>っ<br>こ<br>っ<br>っ<br>い<br>っ<br>い<br>っ<br>っ<br>っ<br>こ<br>っ<br>っ<br>い<br>っ<br>い<br>っ<br>っ<br>っ<br>い<br>っ<br>い<br>っ<br>い<br>っ<br>い<br>っ<br>い<br>っ<br>い<br>っ<br>い<br>っ<br>い<br>っ<br>い<br>っ<br>い<br>っ<br>い<br>っ<br>い<br>っ<br>い<br>っ<br>い<br>っ<br>い<br>っ<br>い<br>っ<br>い<br>っ<br>っ<br>っ<br>っ<br>い<br>っ<br>っ<br>い<br>っ<br>い<br>っ<br>っ<br>っ<br>い<br>っ<br>っ<br>っ<br>い<br>っ<br>つ<br>っ<br>っ<br>い<br>っ<br>っ<br>っ<br>い<br>っ<br>っ<br>っ<br>っ<br>っ<br>っ<br>っ<br>っ<br>っ<br>っ<br>っ<br>っ<br>っ | ログがページ下<br>に、認識を止めて文を区切ることができ<br>bページにアクセスしてくださいそ<br>neを縦方向に最大化して並べてくだ<br>するとメインの資料を見やすくなり                                           | 部のこの部分に表示されます。<br>ます。日本語の場合は文末に句点が付ちされます。<br>の後クラウド型文書作成アブリケーションを用いた時と同様に授業で用いる<br>さいこの時メインとなる資料は大きな幅をとり Google Chrome はなるべく<br>ます。                                                     |
| 22歳結果のログ<br>*認識中にEnterモーを得す<br>まず上記のようにWe<br>資料と Google Chrom<br>小さな幅に狭めて表示<br>ウェブページでは字幕<br>字幕の表示位置のほか                                                                                                    | ログがページ下<br>ち、該場を止めて文を区切ることができ<br>りページにアクセスしてくださいそ<br>のを総方向に最大化して並べてくだ<br>なるとメインの資料を見やすくなり<br>10表示位置を画面の右側や左側に変<br>文字の大きさや文字間隔などを任意   | 部のこの部分に表示されます。<br>ます、日本語の場合は文札に句点が付らされます。<br>の後クラウド型文書作成アプリケーションを用いた時と同様に授業で用いる<br>さいこの時メインとなる資料は大きな幅をとり Google Chrome はなるべく<br>ります。<br>変更できるためブラウザが狭くなっても学幕を表示させることができます。<br>乳に調整できます。 |
| 22 満結果のログ ↓ ↓ ↓ ↓ ↓ ↓ ↓ ↓ ↓ ↓ ↓ ↓ ↓ ↓ ↓ ↓ ↓ ↓ ↓                                                                                                    | ログがページ下<br>す。認識を止めて文を区切ることができま<br>めページにアクセスしてくださいそう<br>たを縦方向に最大化して並べてくだ<br>するとメインの資料を見やすくなり<br>の気赤位置を画面の右側やち後間に変<br>文字の大きさや文字間隔などを任意 | 部のこの部分に表示されます。<br>ます。日本語の場合は文末に句点が付きされます。<br>の後クラウト型文書作成アプリケーションを用いた時と同様に提案で用いる<br>さいこの時メインとなる資料は大きな幅をとり Google Chrome はなるべく<br>ます。<br>変できるためブラウザが強くなっても字幕を表示させることができます。<br>なに調整できます。   |
| ※資結果のログ ↓↓<br>***認識ににEnter - を存<br>*認識ににEnter - を存<br>まず上記のようにWe<br>資料と Google Chrom<br>小さな幅に狭めて表示<br>ウエブページでは字幕<br>字幕の表示位置のほか<br>▲、ののため・クームにし<br>中部5%                                                                                                    | ログがページ下<br>く、認識を止めて文を区切ることができる<br>もページにアクセスしてくださいそう<br>たを縦方向に最大化して並べてくだ<br>するとメインの資料を見やすくなり<br>の気示位置を画の方側やため側に変<br>や文字の大きさや文字間隔などを任意 | 部のこの部分に表示されます。<br>ます、日本間の場合は文字に句点が付きされます。<br>の後クラウド型文書作成アプリケーションを用いた時と同様に提案で用いる<br>さいこの時メインとなる資料は大きな幅をとり Google Chrome はなるべく<br>ます。<br>変できるためブラウザが狭くなっても字幕を表示させることができます。<br>乳に調整できます。   |

図 17 字幕のログ

# おわりに

以上,2 種類 3 つの方法による自動テキスト化の方法を紹介しました。いずれの方法も万全なテキスト化 の方法とは言えませんが,導入が容易であるという点に大きなメリットがあります。オンライン授業の運営に は多様な課題がありますが,本稿で紹介した方法が授業改善の役に立てば幸いです。